# Охотничья камера с поддержкой 3G

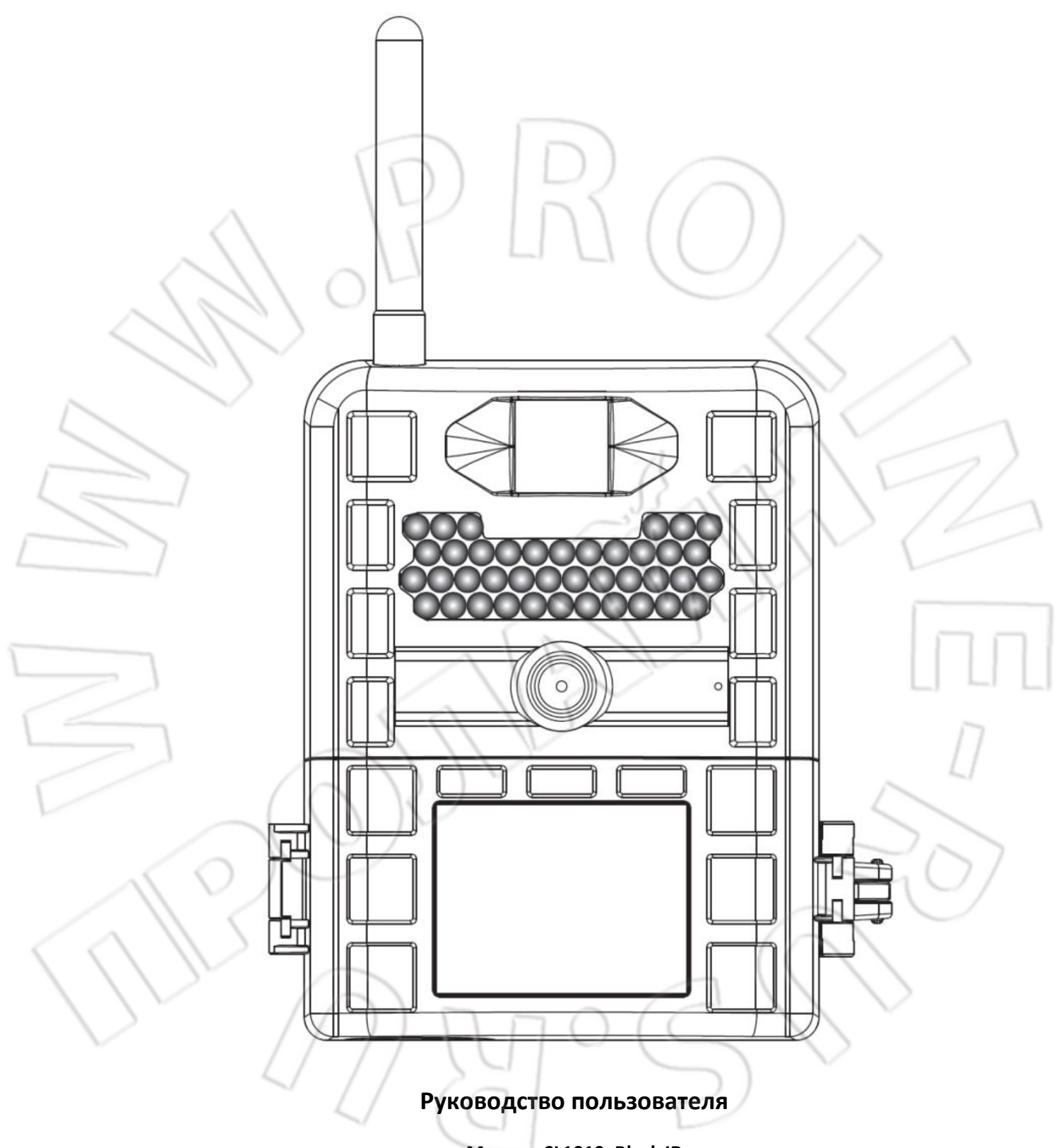

Модель SL1010\_Black IR

# Оглавление

| Комплектация                                        | 3  |
|-----------------------------------------------------|----|
| Краткое описание устройства                         | 3  |
| Общая информация                                    | 4  |
| Обозначения и описание элементов устройства         | 5  |
| Краткая инструкция                                  | 7  |
| Установка батарей, карты памяти и SIM-карты         | 8  |
| Настройка камеры                                    | 9  |
| Настройка подключения к сотовой сети:               | 10 |
| Установка камеры в месте наблюдения                 | 15 |
| Работы с камерой в режиме PIR                       | 17 |
| Работа с камерой в режиме интервальной съемки       | 18 |
| Быстрое переключение режимов                        |    |
| Просмотр и удаление файлов                          | 19 |
| Форматирование карты памяти и сброс настроек камеры | 21 |
| Технические характеристики                          | 22 |
| Соответствие правилам FCC                           | 23 |
|                                                     |    |
|                                                     |    |

 $\mathcal{L}$ 

# Комплектация

- 1. Камера с антенной
- 2. Руководство пользователя
- 3. USB-кабель
- 4. Ремешок крепления

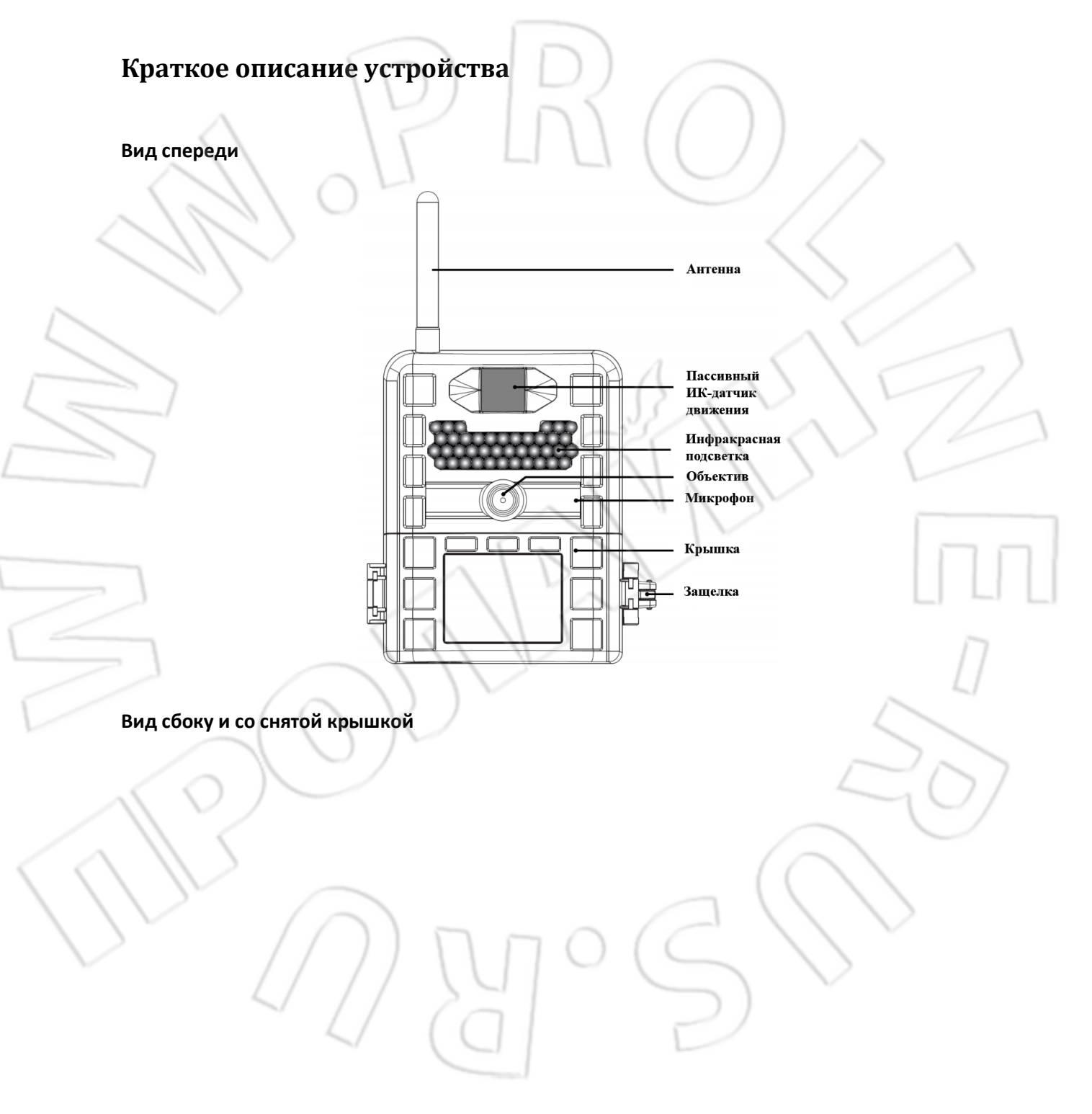

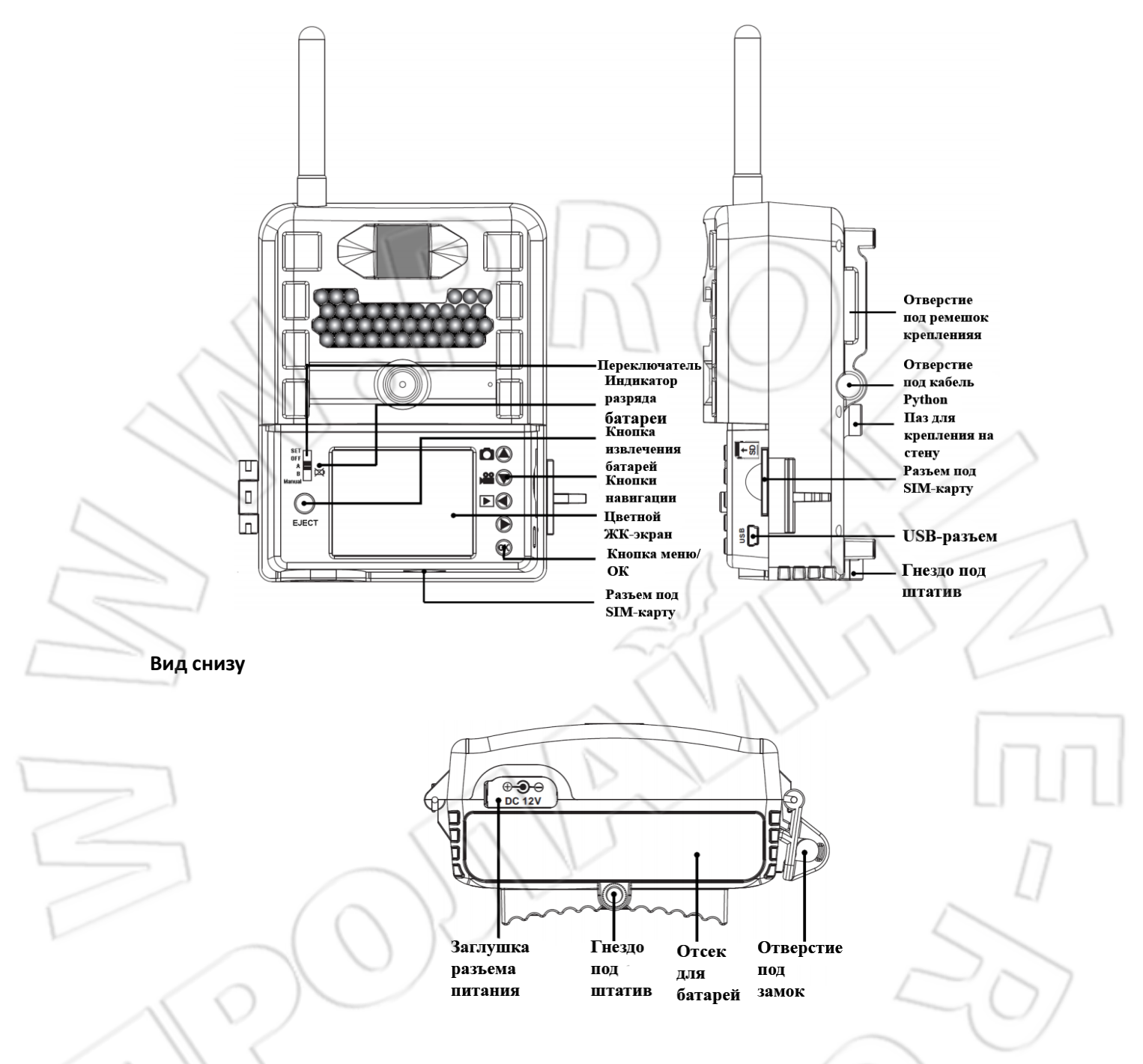

# Общая информация

### Условия эксплуатации и обращение с камерой

- Температура: от -10 до +40 С; относительная влажность: 20-85%, без образования конденсата.
- Камера подходит для работы в любых погодных условиях. Не погружайте ее в воду или иную жидкость это приведет к повреждению устройства и аннулированию гарантии.
- Не трогайте объектив пальцами. Для чистки объектива пользуетесь специальной тряпочкой, смоченной водой или нейтральным моющим средством. Если камера не используется, то хранить ее нужно в сухом, прохладном и защищенном от пыли месте или футляре.

- Если не планируется эксплуатация камеры в течение длительного срока, то необходимо извлечь батареи.
- Не роняйте устройство на твердые поверхности.
- Не разбирайте камеру.
- Не устанавливайте в устройство старые и новые батареи.
- Не занимайтесь самостоятельным ремонтом камеры. Это может привести к ее повреждению, а также к аннулированию гарантии.
- Примечание: Камера точное электронное устройство. Во избежание поражения электрически током или иных травм не разбирайте камеру.

### Обозначения и описание элементов устройства

### Спереди:

- Антенна: служит для приема и передачи сигнала сотовой сети.
- Инфракрасная подсветка: предназначена для съемки в вечернее и ночное время.
- Микрофон: записывает звук во время съемки видео.
- Объектив: служит для фото/видеосъемки.
- Пассивный ИК-датчик: служит для обнаружения движущихся объектов.
- Защелка: предназначена для закрытия крышки.
- Крышка: предотвращает попадание воды внутрь устройства; закрывается на защелку после настройки камеры.

### Сзади и со снятой крышкой:

- Переключатель: служит для переключения режимов камеры, а также ее выключения.
- Индикатор разряда батареи: указывает на разряженные батареи.
- Кнопка извлечения батарей: чтобы извлечь отсек с батареями и заменить их, нажмите кнопку и вытяните его.
- Кнопки навигации влево/право и вниз/вверх: изменяют режим, а также значения в режиме настройки.
- Цветной ЖК-экран: отображает настройки и состояние камеры, а также служит для воспроизведения видео/просмотра снимков.
- Кнопка ОК/меню: служит для подтверждения настроек или для вызова меню.
- Разъем под SIM-карту: предназначен для установки SIM-карты.
- Отверстие под ремешок: служит для крепления камеры к столбу или стволу дерева.
- **Отверстия под кабель Python**: предназначены для крепления камеры к столбу или дереву с помощью данного кабеля (приобретается отдельно).
- Паз для крепления на стену: предназначен для крепления камеры на стену.
- Разъем под карту памяти: предназначен для установки карты памяти; максимальная емкость карты 32 Гб.
- **USB-разъем**: предназначен для подключения камеры с помощью идущего в комплекте USB-кабеля к ПК и загрузке на него снятых изображений или видео.

Снизу:

- Заглушка разъема питания: чтобы подсоединить внешний блок питания или комплект батарей (приобретаются отдельно), необходимо снять ее. Чтобы избежать попадания жидкости, плотно закрывайте заглушку.
- Гнездо под штатив: служит для крепления штатива.
- Отверстия под замок: служат для крепления замка, который позволяет избежать несанкционированного изменения настроек или кражи карты памяти.
- Отсек для батарей: отсек для установки 12 щелочных батареек типа АА.
- Примечание: Убедитесь в правильности полярности установленных батарей или подключенного блока питания.

Описание значков экрана:

| 11     | Y   |          | 5Mh | a 83 | <u>– A</u> |       | Индикатор заряда батарей                  |    |
|--------|-----|----------|-----|------|------------|-------|-------------------------------------------|----|
| 1      | 2   | · IIII 🗡 |     |      |            |       | Состояние обнаружения                     | ~  |
| 11.    | ſ., |          |     |      |            |       | Состояние серийной съемки                 | >  |
| $\sim$ |     |          |     |      |            |       | Разрешение                                |    |
|        |     | -        |     |      |            |       | Выбранный режим                           |    |
|        |     |          |     |      |            |       | Индикатор уровеня сигнала<br>сотовой сети |    |
|        |     |          |     |      |            | S     | Contraction to an and the second          |    |
|        |     | ,        |     |      |            |       | Состояние карты памяти                    | 10 |
|        | Ó   | 288      |     | 20   | 14-12-28   | 16:26 | Время и дата                              | 1  |
|        |     |          |     |      | $\sim$     |       | INY                                       |    |

- \min : индикатор сотовой сети.

  - NO SIM: значок, указывающий на отсутствие SIM-карты.
  - 💽 : режим фотосъемки.
- 📛: режим видеосъемки.

 $\triangleright$ 

- Ш212 201 201: разрешение изображения.
- Image: разрешение видео.
- П. П.: серийная съемка (число снимаемых за один раз кадров).
- \succ 🖄: режим PIR (пассивного ИК-датчика движения).
  - 얀: режим интервальной съемки.
- Э 😑: смешанный режим (интервальная съемка и PIR).
- Image: Справно страна и правита и правита И правита и правита и правита и правита и правита и правита и правита и правита и правита и правита и правита и п И правита и правита и
- теление сарание карты памяти, а также количество файлов.
- SD FULL: карта памяти переполнена.
- ів: карта памяти заблокирована.
- иннение: время и дата.

### Краткая инструкция

Данная инструкция позволит вам в считанные минуты подготовить камеру к работе. Более подробные настройки представлены в руководстве пользователя, поэтому перед началом использования внимательно с ним ознакомьтесь. Чтобы изменить какие-либо стандартные настройки, помимо времени и даты, также следует обратиться к руководству пользователя.

### Стандартные настройки:

Время перерыва: 30 сек Серийная съемка: 1 кадр Разрешение изображений: 2 Мп Режим работы: PIR Длительность видеосъемки: 10 сек (с разрешением 720Р) Настройки интервальной съемки: 7:00-19:00; перерыв между съемками: 120 сек; разрешение: 2 Мп; одно изображение за раз.

### Первоначальная настройка камеры:

- 1. Откройтие крышку.
- 2. Установите карту памяти.
- 3. Установите правильной стороной SIM-карту с соответствующим тарифным планом

- Нажмите кнопку открытия отсека с батареями и извлеките его. Соблюдая полярность, установите в отсек 12 батарей и вставьте его обратно в камеру.
- Передвиньте переключатель из положения OFF в SET. Для вызова меню и перехода к настройке камеры, сотовой сети и времени нажмите [OK].
- 6. После выполнения настроек снова передвиньте переключатель в положение **OFF**.
- Примечание: Дата и время отмечаются на снимке или видео.

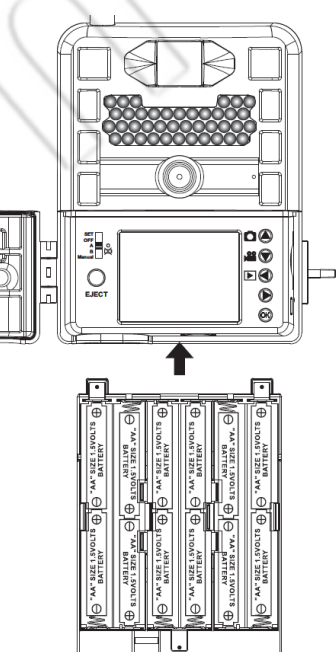

-

E 48

# Установка батарей, карты памяти и SIM-карты

Камера может работать от двух различных источников питания.

• Примечание: Перед извлечением или установкой карты памяти убедитесь, что камера выключена (положение OFF).

### Батареи типа АА

В отсек можно установить 12 батарей типа АА. Используйте только высококачественные щелочные элементы питания. При их установке соблюдайте полярность, обозначенную внутри отсека для батарей.

Меры предосторожности при работе с батареями.

- ПРЕДОСТЕРЕЖЕНИЕ: Не пользуйтесь кислотными батареями. Это приведет к повреждению камеры и аннулированию гарантии.
- Не смешивайте старые и новые батареи, а также щелочные, обычные или аккумуляторы.
  - ПРЕДОСТЕРЕЖЕНИЕ: При установке или извлечении батарей или карты памяти ВСЕГДА выключайте камеру. В противном случае данные действия могут привести к ее повреждению.

### Внешний источник питания на 12В

Для подключения штекера блока питания или комплекта батарей (приобретаются отдельно) в камере есть специальный разъем.

- Убедитесь, что устройство выключено.
- Вставьте штекер блока питания или комплекта батарей в разъем, расположенный снизу камеры.
- Передвиньте переключатель из положения OFF в SET, A, B или MANUAL.

### Установка SIM-карты

Камера поддерживает работу с сотовыми сетями поколений 3G или 2G. Для этого необходимо установить в специальный разъем SIM-карту с подключенным тарифным планом (как это сделать, см. ниже). Если карта не установлена, то при переключении в один из режимов (A, B или Manual) на экране устройства появляется надпись **NO SIM**, при этом камера все равно может делать снимки или записывать видео, и сохранять их на карту памяти.

- Снимите крышку и установите SIM-карту правильной стороной (согласно рисунку, изображенному рядом с разъемом) в соответствующий разъем.
- Чтобы извлечь SIM-карту, нажмите ее и аккуратно вытяните из разъема.

### Установка карты памяти

- Снимите крышку и установите в разъем карту памяти согласно рисунку, изображенному сверху разъема.
- Чтобы извлечь карту памяти, нажмите ее и аккуратно вытяните из разъема.

 На карте памяти не должно быть никаких файлов (например, изображений с других источников). Если карта использовалась ранее, то перед установкой необходимо отформатировать ее на компьютере. Новая же карта памяти сразу готова к использованию.

#### Работа с картой памяти

В камере есть разъем для установки карт памяти емкостью до 32 Гб класса 10 или ниже (приобретается отдельно). На ЖК-экране отображается количество записанных на карту снимков. Если карта памяти не установлена, на экране появляется надпись 🗘 No card.

Как только карта заполнится, на экране появится надпись 💶 SDFULL, а камера прекратит съемку.

Форматирование: Во время форматирования карты памяти с нее удаляются все данные и файлы, в том числе и скрытые системные, и создается новая внутренняя таблица адресов, которая в дальнейшем используется для нахождения на карте данных и файлов. **Не** поддерживаются следующие файловые системы: NTFS и exFAT.

### Настройка камеры

После переключения устройства в один из режимов (**A**, **B** или **MANUAL**), на экране отобразится состояние устройства.

В камере доступно два предустановленных режима (пресеты) и один пользовательский (manual).

#### Выбор предустановленного режима:

 Примечание: Если используются данные пресеты, то камера будет работать только в режиме с пассивным ИК-датчиком движения (PIR), но не интервальной съемки (TLS).

288

C 288

¥.11 🙆 🕾 🗊 🖏

2014-12-28 16:26

2014-12-28 16:26

• А (Пресет А). В этом случае используются следующие настройки: режим PIR; фотосъемка с разрешение 5Мп; съемка одного кадра; перерыв между съемками — 60 сек.

 В (Пресет В). В этом случае используются следующие настройки: режим PIR; фотосъемка с разрешение 5Мп; серийная съемка трех кадров подряд; перерыв между съемками — 120 сек.

#### Работа с пользовательскими режимами:

Можно настроить камеру на работу в одном из двух режимов — с пассивным ИК-датчиком движения (PIR) или интервальной съемки. Для этого нужно передвинуть переключатель в положение **SET**, а затем в положение **MANUAL**.

• MANUAL: ввод пользовательских настроек.

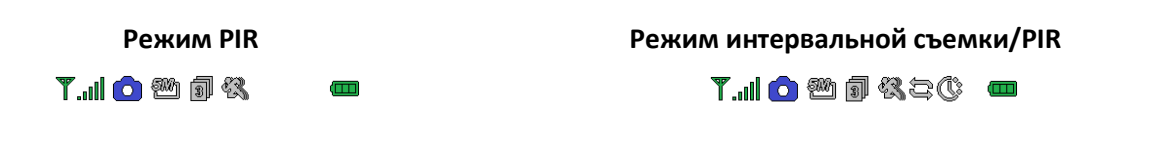

288

2014-12-28 16:26

### Ввод пользовательских настроек:

2014-12-28 16:26

- Передвиньте переключатель в положение SET.
- На экране отобразится текущее состояние камеры.
- Вызовите меню, нажав один раз кнопку [OK].
- Для выбора пункта меню **Camera/Video** нажмите кнопку вниз. После нажатия кнопки навигации вправо появится окно с настройками.

288

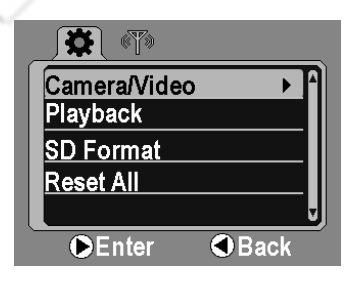

Mode Cam Resolution 2M Burst 1P Detection PIR Time Out 00 : 30

 Для выбора настроек нажмите кнопки навигации вправо или влево; для изменения значений — вверх или вниз.

**OK**Save

| Настройки           | Значение                                   |
|---------------------|--------------------------------------------|
| Mode :              | Cam / Video                                |
| <b>Resolution</b> : | 1M / 2M / 5M                               |
| Burst :             | 1P 9P                                      |
| Detection :         | PIR / Time Lapse                           |
| Time Out :          | от 00 : 00 до 60 : 00 (для PIR)            |
| Rec Time :          | от 00 : 00 до 10 : 00 (для видеосъемки)    |
| Start :             | от 00 : 00 до 23 : 59 (интервальной съемки |
| End :               | от 00 : 00 до 23 : 59                      |
| Event Timer :       | 00 : 00 to 10 : 00                         |
| After Time Lapse:   | Cam / Video                                |
|                     |                                            |

- Примечание: Если выбирается режим интервальной съемки, то используются настройки, указанный для данного режима, а по окончанию заданного интервала камера переходит в режим PIR, настроенный пользователем.
- Для подтверждения нажмите [OK], и вернитесь меню настроек.
- Для перехода к экрану состояния нажмите кнопку влево.

### Настройка подключения к сотовой сети:

Камера поддерживает следующие поколения сотовых сетей: 3G UMTS/HSPDA и 2G GSM/GPRS, а также пересылку снятых изображений по электронной почте и MMS. Для доступа к этим функциям необходимо установить в соответствующий разъем рабочую SIM-карту и выполнить настройки, описанные ниже.

Для удобства ввода различных данных (например, точки доступа, имени пользователя, пароля и т.п.) в камере есть виртуальная клавиатура.

### Использование виртуальной клавиатуры:

- На экране появляется клавиатура с цифрами и буквами.
- Для выбора символа или цифры нажмите любую из кнопок навигации, затем нажмите [OK]. Чтобы ввести нужные данные, повторите эти действия.
- Нажимая какую-либо из кнопок навигации, выберите SAVE и нажмите [OK]; чтобы выйти без сохранения, выберите ESC.

Cellular Data APN

| а  | b  | C   | d | е   | f  | g | h  | i. | 1 | 2 | 3         |
|----|----|-----|---|-----|----|---|----|----|---|---|-----------|
| j  | k  | I   | m | n   | 0  | p | q  | r  | 4 | 5 | 6         |
| s  | t  | U   | v | w   | ×  | У | z  |    | 7 | 8 | 9         |
| @  | .0 | :01 | m | .n  | et | ł | _  |    | ŧ | 0 | $\otimes$ |
| Sa | ve |     | 5 | Syn | î  |   | Ca | ıp |   | Ε | SC        |

козврат
 Save : выход и сохранение
 Sym : символы
 Cap — верхний регистр

Esc — выход без сохранения

Включение/отключение передачи данных по сотовой сети:

- Примечание: Если передача данных отключена, то камера не сможет пересылать сделанные снимки.
- Передвиньте переключатель из положения **OFF** в **SET** на экране отобразится состояние камеры.
- Для вызова меню настроек нажмите [OK].
- Для перехода в меню передачи данных нажмите кнопку вправо.
- Нажимая кнопку вниз, выберите пункт меню Cellular Data. И далее нажмите кнопку вправо.
- Нажимая кнопки вверх или вниз, включите (**ON**) или отключите (**OFF**) функцию передачи данных.

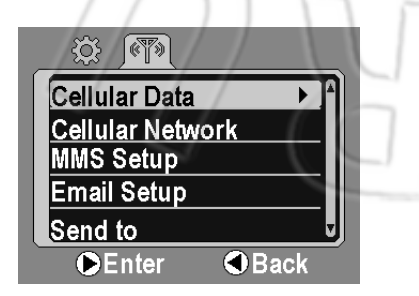

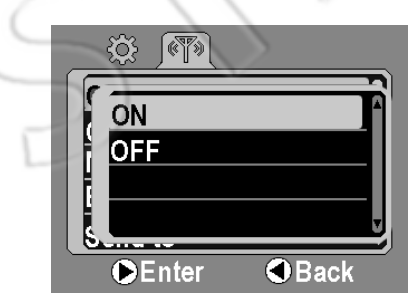

• Для выхода и сохранения настроек нажмите [OK].

### Настройка подключения:

Здесь описывается ввод параметров для работы функции передачи данных, таких как название точки доступа (APN), имени пользователя и пароля.

- Перейдите в меню передачи данных.
- Дважды нажав кнопку вниз, выберите пункт меню Cellular Network. Для входа в данное меню нажмите кнопку вправо. Появятся пункты меню, как на рисунке справа.

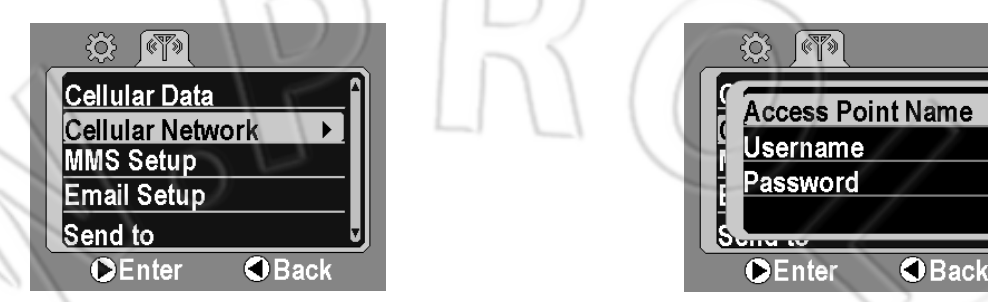

- Для выбора Access Point Name снова нажмите кнопку вправо.
- На экране появится виртуальная клавиатура.
- Следуя инструкциям, описанным в разделе «Использование виртуальной клавиатуры», введите название точки доступа.
- Сохранив название, вернитесь к пункту меню Access Point Name.
- Для перехода в пункт Username нажмите кнопки вниз и вправо.
- Для выбора же пункта **Password** дважды нажмите кнопку вниз, а после вправо.
- Следуя инструкциям, описанным в разделе «Использование виртуальной клавиатуры», введите имя пользователя и пароль.
- Выполнив все настройки и сохранив их, нажмите кнопку влево и вернитесь в основное меню.
- Примечание: Чтобы узнать название точки доступа, а также пароль и имя пользователя, обратитесь к оператору мобильной связи.

### Настройка MMS:

- Перейдите в меню передачи данных.
- Нажимая кнопку вниз, выберите пункт MMS Setup, а затем нажмите кнопку вправо. На экране появятся пункты меню, как на рисунке справа. Если же еще раз нажать кнопку вниз, то появятся и дополнительные пункты MMS Proxy (IP) и MMS Port.

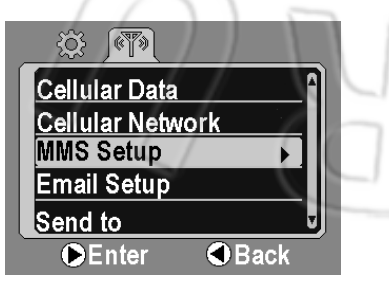

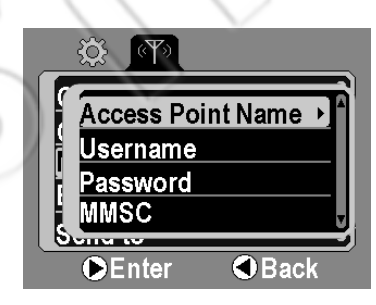

Back

- Для выбора Access Point Name нажмите кнопку вправо.
- На экране появится виртуальная клавиатура.

- Следуя инструкциям, описанным в разделе «Использование виртуальной клавиатуры», введите название точки доступа.
- Сохранив название, вернитесь к пункту меню Access Point Name.
- Для перехода в пункту **Username** нажмите кнопки вниз и вправо. Введите имя пользователя и сохраните его.
- Для выбора же пункта **Password** дважды нажмите кнопку вниз, а после вправо. Введите пароль и сохраните его.
- Для выбора пункта **MMSC** снова нажмите кнопки вниз и право. Введите нужные данные и сохраните их.
- Для выбора пункта **MMS Proxy (IP)** снова нажмите кнопки вниз и право. Введите IP-адрес и сохраните его.
- Для выбора пункта **MMS Port** снова нажмите кнопки вниз и право. Введите порт и сохраните его.
- Выполнив все настройки MMS и сохранив их, нажмите кнопку влево и вернитесь в основное меню.
- Примечание: Чтобы узнать настройки для отправки MMS, обратитесь к вашему оператору мобильной связи.

### Настройка электронной почты:

- Перейдите в меню передачи данных.
- Нажимая кнопку вниз, выберите пункт **Email Setup**, а затем нажмите кнопку вправо. На экране появятся пункты меню, как на рисунке справа.

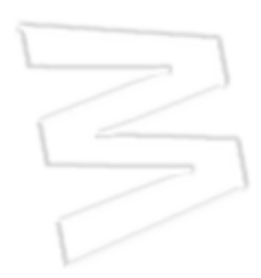

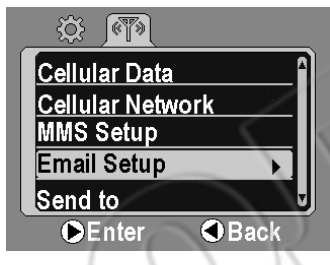

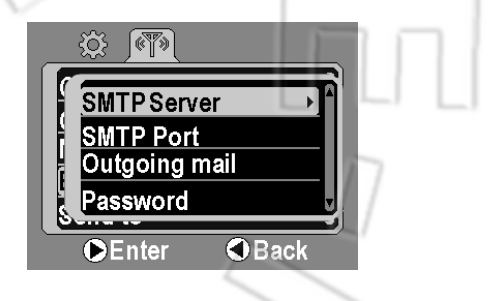

- Для настройки SMTP-сервера нажмите кнопку вправо.
- На экране появится виртуальная клавиатура.
- Следуя инструкциям, описанным в разделе «Использование виртуальной клавиатуры», введите сервер исходящий почты.
- Сохранив сервер, вернитесь к пункту меню SMTP Server.
- Для выбора пункта SMTP Port нажмите кнопки вниз и право. Введите порт и сохраните его.
- Для выбора пункта **Outgoing mail** дважды нажмите кнопку вниз, а затем вправо. Введите адрес электронной почты и сохраните его.
- Для выбора пункта **Password** нажмите кнопки вниз и право. Введите пароль и сохраните его.
- Выполнив все настройки электронной почты и сохранив их, нажмите кнопку влево и вернитесь в основное меню.
- Примечание: Чтобы узнать настройки электронной почты, найдите их в своей учетной записи в системе электронной почты.

### Отправка сообщений:

Для отправки сообщений можно ввести два почтовых адреса и два телефонных номера.

- Перейдите в меню передачи данных.
- Нажимая кнопку вниз, выберите пункт **Send to**, а затем нажмите кнопку вправо. На экране появятся пункты меню, как на рисунке справа.

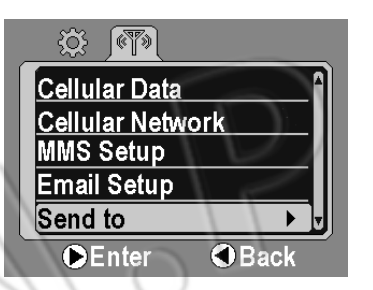

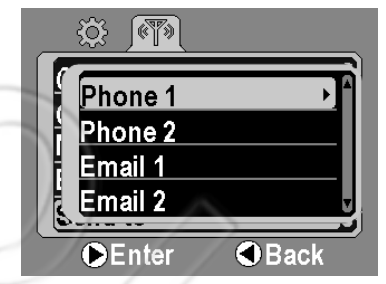

- Для перехода к пункту Phone 1 нажмите кнопку вправо.
- На экране появится виртуальная клавиатура.
- Следуя инструкциям, описанным в разделе «Использование виртуальной клавиатуры», введите телефонный номер.
- Сохранив номер, вернитесь к меню Send to.
- Для выбора пункта Email 1 дважды нажмите кнопку вниз, а затем вправо. Введите адрес электронной почты и сохраните его.
- Введя и сохранив адреса электронной почты и телефонные номера, нажмите кнопку влево и вернитесь в основное меню.

### Ввод географических координат и функция GPS:

Камера определяет свое местоположение через сотовую сеть, при этом должна быть включена функция передачи данных, а также введены соответствующие настройки. Если по каким-то причинам камере не удается обновить GPS-координаты, то можно вручную ввести их так, как описано ниже.

- Перейдите в меню передачи данных.
- Для выбора пункта меню **GPS Setup** нажмите кнопку вниз, а для перехода в него кнопку вправо. После этого появится меню настройки координат.

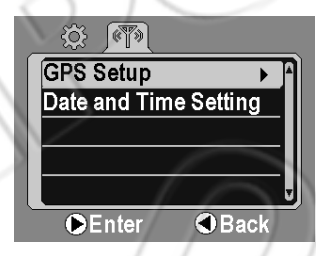

Set Longitude E : 000 \* 00 ' 00 ' Set Latitude N : 00 \* 00 ' 00 "

ok Save

- Для выбора настроек нажмите кнопки вправо или влево; для изменения значений вниз или вверх.
- Для сохранения и возврата в основное меню нажмите [OK].

### Настройка времени:

У камеры есть встроенные цифровые часы, которые автоматически синхронизируются через сотовую сеть, при этом должна быть включена функция передачи данных, а также введены соответствующие настройки. Если по каким-то причинам камере не удается синхронизировать время, то можно вручную ввести его так, как описано ниже. Кроме того, время и дата отмечаются на сделанных снимках и записанном видео.

- Перейдите в меню передачи данных.
- Для выбора пункта меню **Date and Time Setting** нажмите кнопку вниз, а для перехода в него кнопку вправо. После этого появится меню ввода времени и даты.
- Для выбора настроек нажмите кнопки вправо или влево; для изменения значений вниз или вверх.
- Для сохранения и возврата в основное меню нажмите [OK].

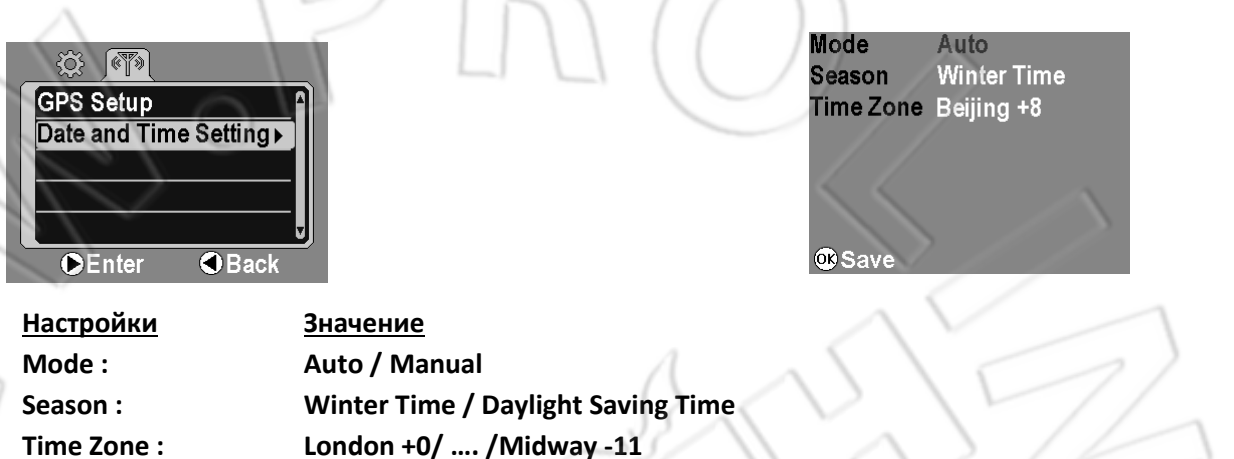

Примечание:

При изменении режима на AUTO указывайте корректный часовой пояс, а также какое время используется — летнее или зимнее.

При изменении режима на Manual на экране появится окно настройки времени пользователем.

- Для выбора настроек нажмите кнопки вправо или влево; для изменения значений вниз или вверх. Mode Manual
- Для сохранения и возврата в основное меню нажмите [OK].

# MM / DD / YYYY HH : MM 11 / 18 / 2014 10 : 29

ok Save

### Установка камеры в месте наблюдения

Выполнив все настройки, можно использовать устройство в реальных условиях.

### Начало работы

Чтобы добиться наилучших результатов при эксплуатации камеры, следуйте советам, представленным ниже.

• Устанавливайте устройство на высоте 1,5-2 метра, направив его слегка под углом вниз.

- Устанавливайте камеру в южном или северном направлении, но не в восточном или западном, поскольку восход и закат солнца могут приводить к ложным срабатываниям и засвеченным снимкам.
- Для съемки тропы, проложенной животными, направляйте камеру вдоль нее. Чтобы обнаружить движение/тепло и сделать снимок, большинству камер требуется около одной секунды.
- Очистите пространство перед камерой от веток или кустов они могут привести к ложным срабатываниям, вызванными ветром или высокой дневной температурой.
- Перед использованием камеры дважды проверьте наличие батарей.
- Убедитесь также, установлена ли карта памяти.
- Проверьте правильность даты и времени.
- Убедитесь, что переключатель передвинут из положения SET в A, B или Manual.

Установка на столбе или стволе дерева

15-20 м

48 град

18 м

### Пример установки:

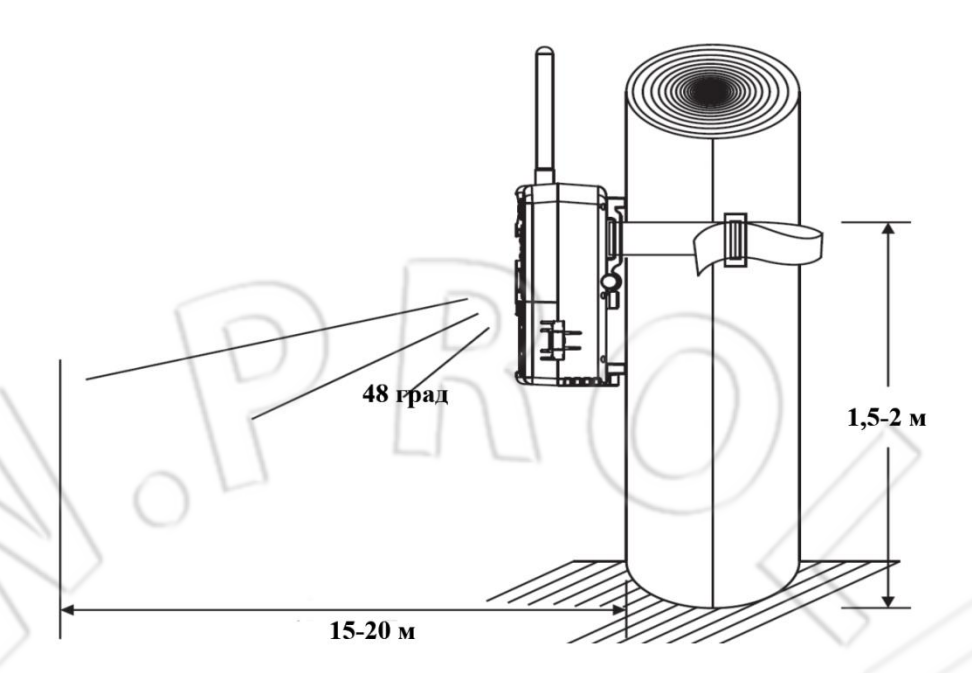

### Дальность действия

### Расположение камеры

В камере есть функция визирования в реальном времени по встроенному цветному ЖК-экрану, что позволяет точнее найти зону съемки и покрытия ИК-датчика движения. Для этого выполните следующее.

- Закрепите устройство на столбе или стволе дерева с помощью идущего в комплекте ремешка, а также установите батареи.
- Откройте крышку и передвиньте переключатель в положение SET.
- Включится ЖК-экран, на котором появится изображение того, что находится в данный момент перед объективом камеры.
- Руководствуясь изображением на экране, отрегулируйте положение камеры.
- Настроив ее расположение, снова передвиньте переключатель в положение OFF.

### Работы с камерой в режиме PIR

- Закрепите камеру на столбе или стволе дерева с помощью идущего в комплекте ремешка.
- Откройте крышку и передвиньте переключатель из положения OFF в A, B или Manual. После этого на экране начнется обратный отсчет 60 секунд, в течение которых необходимо закрыть и заблокировать крышку, а также уйти из зоны действия камеры.
- Если включен пользовательский режим, убедитесь, что устройство находится в режиме PIR
   а не интервальной съемки .
   В противном случае перейдите к разделу «Настройка камеры» и переключите устройство в нужный режим.

После этого на экране начнется обратный отсчет 60 секунд, в течение которых необходимо уйти из зоны действия камеры.

• Примечание: Время от обнаружения движения до съемки изображений зависит от условий освещения, настроек камеры, а также уровня заряда батарей. Инфракрасная подсветка включается только при низкой освещенности.

### Работа с камерой в режиме интервальной съемки

- Закрепите камеру на столбе или стволе дерева с помощью идущего в комплекте ремешка.
- Откройте крышку и передвиньте переключатель из положения **OFF** в **Manual**. После этого на экране начнется обратный отсчет 60 секунд, в течение которых необходимо закрыть и заблокировать крышку, а также уйти из зоны действия камеры.
- Убедитесь, что устройство находится в режиме интервальной съемки, а не PIR <sup>4</sup> . В противном случае перейдите к разделу «**Настройка камеры**» и переключите устройство в нужный режим.

После этого на экране начнется обратный отсчет 60 секунд, в течение которых необходимо уйти из зоны действия камеры. Затем устройство перейдет в режим интервальной съемки, т.е. будет снимать в заранее указанный промежуток времени.

### Примеры:

- Если активен режим интервальной съемки, и при этом время ее начала 07:00, а окончания — 20:30, то тогда перерыв между съемками (серии по три снимка) будет равен трем минутам, т.е. с восьми утра до полдевятого вечера камера делает 3 кадра каждые три минуты. В другое время устройство работает в режиме PIR.
- Если активен режим интервальной съемки, и при этом время ее начала 00:00, а окончания 00:00, то тогда перерыв между съемками (серии по три снимка) будет равен пяти минутам, т.е. круглые сутки камера делает 3 кадра каждые 5 минут.
   Если активен режим интервальной съемки, и при этом время ее начала 08:00, а
  - Если активен режим интервальной съемки, и при этом время ее начала 08:00, а окончания — 20:30, то в этом случае отключен таймер событий, т.е. в данный промежуток времени камера не будет делать никаких снимков. В другое время устройство работает в режиме PIR.
- Совет по работе с режимом интервальной съемки
   Чтобы продлить время работы камеры от батарей, а также сделать как можно большее число снимков, используйте следующие настройки:
   Батареи: литиевые от фирмы Energizer
   Разрешение: 2 Мп
   Таймер событий: 30 секунд

# Быстрое переключение режимов

Передвинув переключатель из положения OFF в Manual, можно быстро изменить режимы работы камеры на съемку изображений или видео, либо на просмотр и воспроизведение файлов.

### Включение съемки изображений:

• Установите и расположите камеру в месте наблюдения.

- Откройте крышку и передвиньте переключатель в положение Manual. Выполнится первоначальная настройка камеры и начнется обратный отсчет 60 секунд.
- Если нажать в это время кнопку вверх , то после завершения обратного отсчета активируется режим съемки изображений с указанными вами настройками.

#### Включение видеосъемки:

 Когда начнется обратный отсчет, нажмите кнопку вниз — после завершения обратного отсчета активируется режим видеосъемки с указанными вами настройками.

### Воспроизведение файлов:

 Когда начнется обратный отсчет, то для перехода к воспроизведению файлов нажмите кнопку влево 
; для выбора файла используйте кнопки влево или вправо; для запуска/приостановки проигрывания видео нажмите кнопки вверх или вниз.

### Просмотр и удаление файлов

Есть два способа просмотра изображений или видео: на экране камеры или компьютере. На экране также отображается количество записанных на карту памяти файлов.

• Примечание: Действия ниже нужно выполнять при выключенном питании камеры.

### Просмотр на экране камеры:

- Передвиньте переключатель из положения OFF в SET на экране появится изображение с объектива камеры и отобразится ее состояние.
- Для вызова меню нажмите [OK].
- Нажмите кнопку вниз и выберите пункт Playback, затем кнопку вправо на экране появится снятый файл.

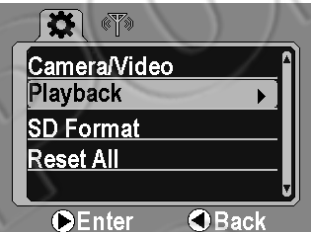

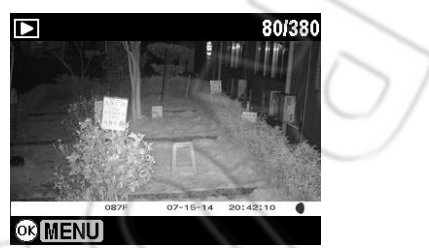

- Для выбора файла используйте кнопки влево или вправо; для запуска/приостановки проигрывания видео нажмите кнопки вверх или вниз.
- Для вызова меню воспроизведения нажмите [OK]; выберите Stop Playback для остановки воспроизведения.
- Для подтверждения действия нажмите кнопку вправо на экране появится изображение с объектива камеры и отобразится ее состояние.

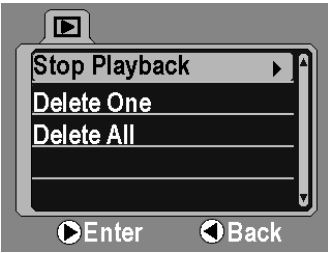

Файлы можно удалять как по одному, так и все сразу. Последовательность действий при удалении см. ниже.

### Удаление по одному:

- Вызовите меню воспроизведения.
- Нажимая кнопку вниз, выберите пунт меню **Delete One**; далее нажмите кнопку вправо на экране появится надпись **Delete this file**?

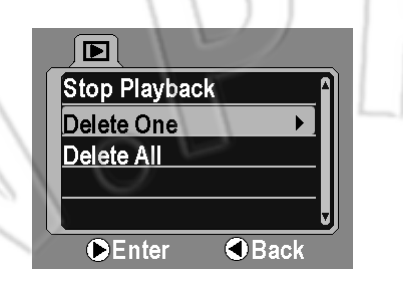

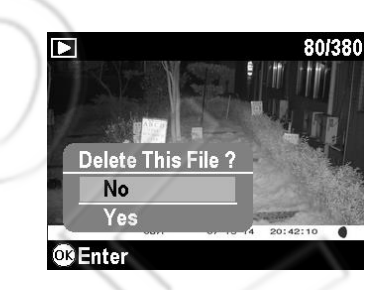

- Для выбора файла используйте кнопки вправо или влево; нажимая вниз или вверх, выберите операцию над файлом —удаление (**Yes**) или отмену (**No**).
- Для подтверждения удаления нажмите [OK].

### Удаление всех файлов:

- Вызовите меню воспроизведения.
- Нажимая кнопку вниз, выберите пунт меню Delete All; далее нажмите кнопку вправо на экране появится надпись Delete All Files?

Нажимая вниз

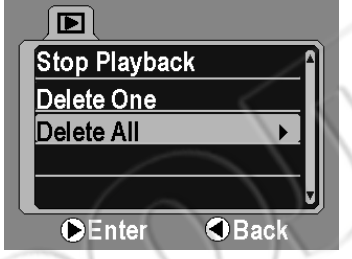

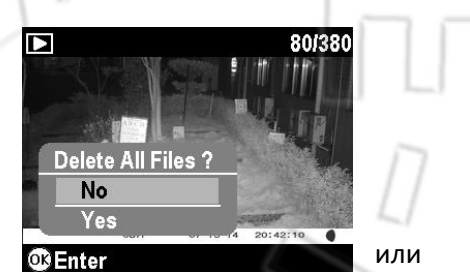

вверх, выберите операцию над файлом —удаление (Yes) или

отмену (**No**).

• Для подтверждения удаления нажмите [OK].

### Просмотр на компьютере

Камера — это USB-устройство, которое можно подключить к ПК под управлением OC Windows 2000/ME/XP/Vista/7/8, а также Mac OS 10.6 и старше.

### Подключение к компьютеру с помощью USB-кабеля

- Убедитесь, что устройство выключено.
- Подсоедините один конец кабеля со стандартным разъемом USB к ПК.
- Откройте крышку камеры и подсоедините к ней другой конец кабеля с разъемом мини-USB.
- Камера автоматически включится, а на экране состояния появится значок **Usb** и надпись **MSDC**.

• В это же время компьютер распознает камеру в качестве переносного устройства, которое можно найти через меню «Мой компьютер».

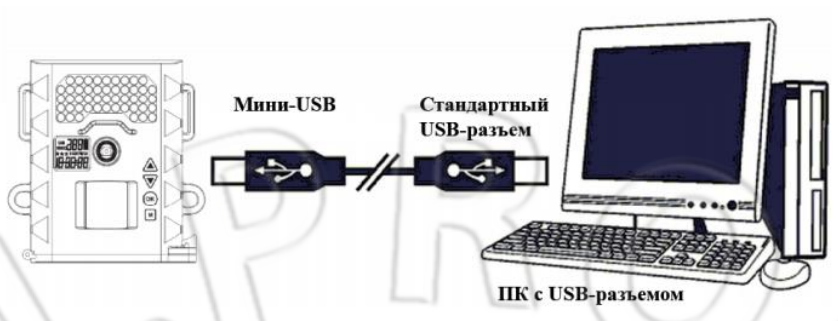

- На данном этапе можно выполнить одно из следующих действий:
  - Просмотреть видео или изображения: Откройте переносное устройство (камеру), выберите нужный файл и дважды щелкнув по нему.
  - Сохранить снимки или видео:
     Выделите нужный файл(-ы) и перетащите его на жесткий диск компьютера.
  - Удалить снимки или видео:
     Выделите нужный файл(-ы) и нажмите кнопку DELETE.
  - Очистить и отформатировать карту памяти: В меню «Мой компьютер» щелкните правой кнопкой мыши по устройству, выберите «Форматировать» и нажмите «Начать». Появится предупреждающее окошко, нажмите в нем ОК.
  - Примечание: Перед данной операцией убедитесь, что вы собираетесь форматировать именно камеру, а не какое-то другое устройство.
- Завершив нужную операцию, отсоедините кабель от компьютера и камеры. После этого устройство автоматически выключится.

# Форматирование карты памяти и сброс настроек камеры

С помощью камеры можно отформатировать карту памяти и сбросить настройки устройства на первоначальные.

### Форматирование:

- Передвиньте переключатель из положения **OFF** в **SET** на экране появится изображение с объектива камеры и отобразится ее состояние.
- Для вызова меню настроек нажмите [OK].
- Нажимая кнопку вниз, выберите пунт меню SD Format; далее нажмите кнопку вправо на экране появятся надписи No, Not format и Yes ! Format.
- Используя кнопки вверх или вниз, выберите одну из этих операций, и подтвердите ее, нажав [OK]. Для возврата в меню настроек опять используйте кнопку [OK].

### Сброс настроек на первоначальные:

• Вызовите меню настроек.

- Нажимая кнопку вниз, выберите пунт меню **Reset All**; далее нажмите кнопку вправо на экране появятся надписи **No, Not Reset** и **Yes ! Reset All**.
- Используя кнопки вверх или вниз, выберите одну из этих операций, и подтвердите ее, нажав **[OK]**. Для возврата в меню настроек опять используйте кнопку **[OK]**.

### Технические характеристики

### Системные требования и совместимость:

- Windows Me/2000/XP/Vista/7/8 и Mac OS 10.6 или старше
- Pentium 4, 2ГГц или выше
- 1Гб RAM (лучше 2Гб)
- Глубина цвета: 32 бита; разрешение: 800х600 или выше с 256Мб
- 100Гб свободного места на жестком диске
- Свободный USB-разъем 1.1 (лучше USB 2.0)
- Direct X 9.0 или выше (уже должна быть установлена в ОС)
- Звуковая карта и акустическая система
  - Примечание: По всем вопросам касательно характеристик вашего компьютера обращайтесь к его производителю.

### Особенности камеры:

- Встроенный модем для передачи данных
- Поддержка сотовых сетей стандарта 3G UMTS/HSPDA и 2G GSM/GPRS
- Высокоточный объектив с многослойным покрытием
- Расстояние фокусировки: от 1,5 м до бесконечности
- Угол обзора: 50 градусов
- Встроенный ИК-фильтр
- Дальность инфракрасной подсветки: до 20 м
- Угол обнаружения ИК-датчика движения: 48 градусов
- Расстояние обнаружения: 20 м
- Разрешение снимков: 5, 2 и 1 мегапиксель
- Разрешение видео: НD 720Р плюс запись звука
- Интерполяция изображений, сделанных при низкой освещенности
- Съемка: от 1 до 9 кадров за раз или до 600 секунд видео
- Режим интервальной съемки: указывается частота съемки за определенный промежуток времени
- Смешанный режим: автоматический переход из режима обнаружения движения (PIR) в интервальную съемку и обратно
- Перерыв между съемками в режиме PIR: от 5 сек до 60 минут с шагом в пять секунд
- Таймер событий в режиме интервальной съемки: от 5 до 600 секунд с шагом в пять секунд, а также его отключение
- Отметка на файле времени и даты
- Встроенный датчик температуры, и отметка его показаний в цельсиях на снимке/видео
- Формат изображений: JPEG/Motion JPEG

- Автоматические баланс белого и экспозиция
- Цветной ЖК-экран (2,7 дюйма) с подсветкой
- Поддержка карт памяти: до 32 Гб
- Разъем: USB 2.0
- Встроенный ТВ-выход
- Питание: 12 щелочных батарей типа АА; внешний блок питания или комплект батарей на 12В (приобретаются отдельно)

# Соответствие правилам FCC

Данное устройство прошло испытания и признано соответствующим ограничениям для цифровых устройств класса В согласно части 15 правил FCC. Эти ограничения разработаны для обеспечения необходимой защиты от неблагоприятных помех при установке устройства в жилых помещениях. Данное оборудование создает, использует и может излучать радиочастотную энергию, а также может, если оно некорректно установлено и не используется согласно инструкции, создавать неблагоприятные для радиосвязи помехи. Работа данного устройства в жилом помещении может стать причиной неблагоприятных воздействий и помех, и в этом случае пользователю необходимо будет самому попытаться устранить их. Для чего необходимо:

- Перенаправить или изменить место расположения приемной антенны.
- Увеличить расстояние между приемником и оборудованием.
- Подключить оборудование к электрической розетке, отличной от той, к которой подключен приемник.
- Обратиться за помощью к продавцу или мастеру по ремонту радио- и телеоборудования.
- Чтобы устройство соответствовало ограничениям FCC для класса B, USB-кабель должен быть экранирован.

Устройство соответствует части 15 правил FCC. Работа устройства подпадает под следующие условия: 1) оно необязательно вызывает неблагоприятные помехи, и 2) допускается прием устройством посторонних помех, включая и те, которые могут плохо сказаться на его работе.

Предупреждение: Пользователь не имеет права вносить какие-либо изменения в работу оборудования, за исключением явно одобренных производителем.